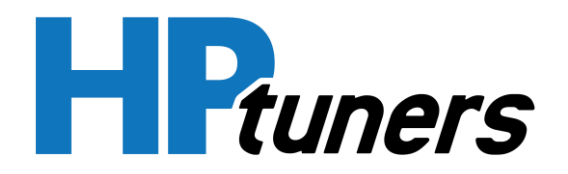

## Thank you for purchasing the HP Tuners T93/T87A TCM!

## Before installing your new TCM, please read the following steps:

**Step 1:** Download and install the latest VCM Suite BETA available at: <u>https://www.hptuners.com/downloads/</u>

## Step 2: Perform the "Replace TCM" special function in VCM Scanner

- 1) Connect VCM Scanner to the vehicle with the stock TCM installed.
  - a. Go to "Vehicle Controls & Special Functions".
  - b. Click "Replace TCM" to start the function (located under System > General).
  - c. Follow the prompts to complete the Replace TCM process for the stock TCM.
- 2) When prompted, replace the stock TCM with the HP Tuners unlocked one.
- 3) Connect VCM Scanner to the vehicle with the **unlocked TCM installed**.
  - a. Go to "Vehicle Controls & Special Functions".
  - b. Click "Replace TCM" to start the function (located under System > General).
  - c. Follow the prompts to complete the Replace TCM process for the unlocked TCM.

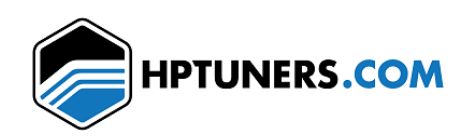